شـرح كيفية البحث عن القنوات بتردد واحد لأجهزة

# TECHNOSTAR DERBY TECHNOSTAR DERBY 2

1) إضغط على زر **` Menu**` الخاص بريموت كنترول لدخول إلى الواجهة الرئيسية للجهاز

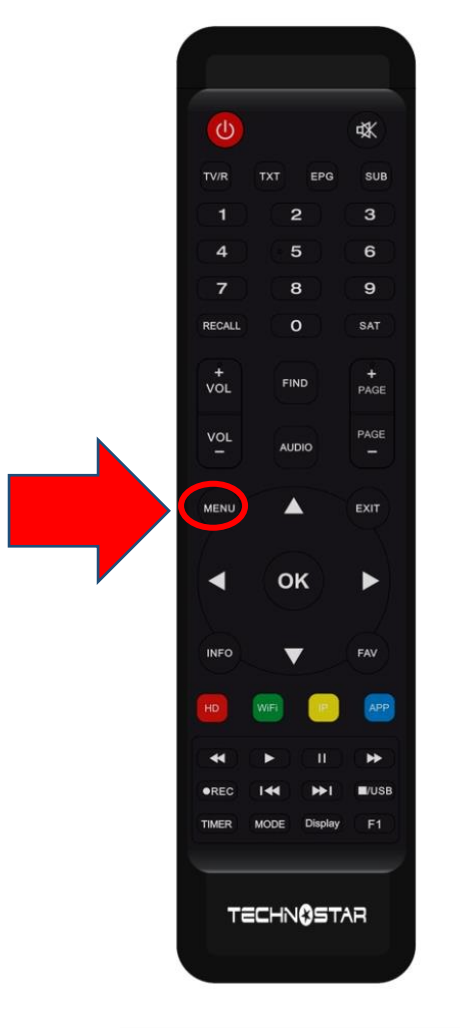

### 2) إضغط على ` Installation

|         |   | <u></u> 20:58      |
|---------|---|--------------------|
|         |   | Installation       |
|         |   |                    |
|         |   | Réglage d'antennes |
| A MILES |   | Installation USALS |
|         |   | Défaut D'usine     |
|         |   | Menu du Patch      |
|         | Ś |                    |

## ' **Réglage d'antennes** ` أدخل إلى (3

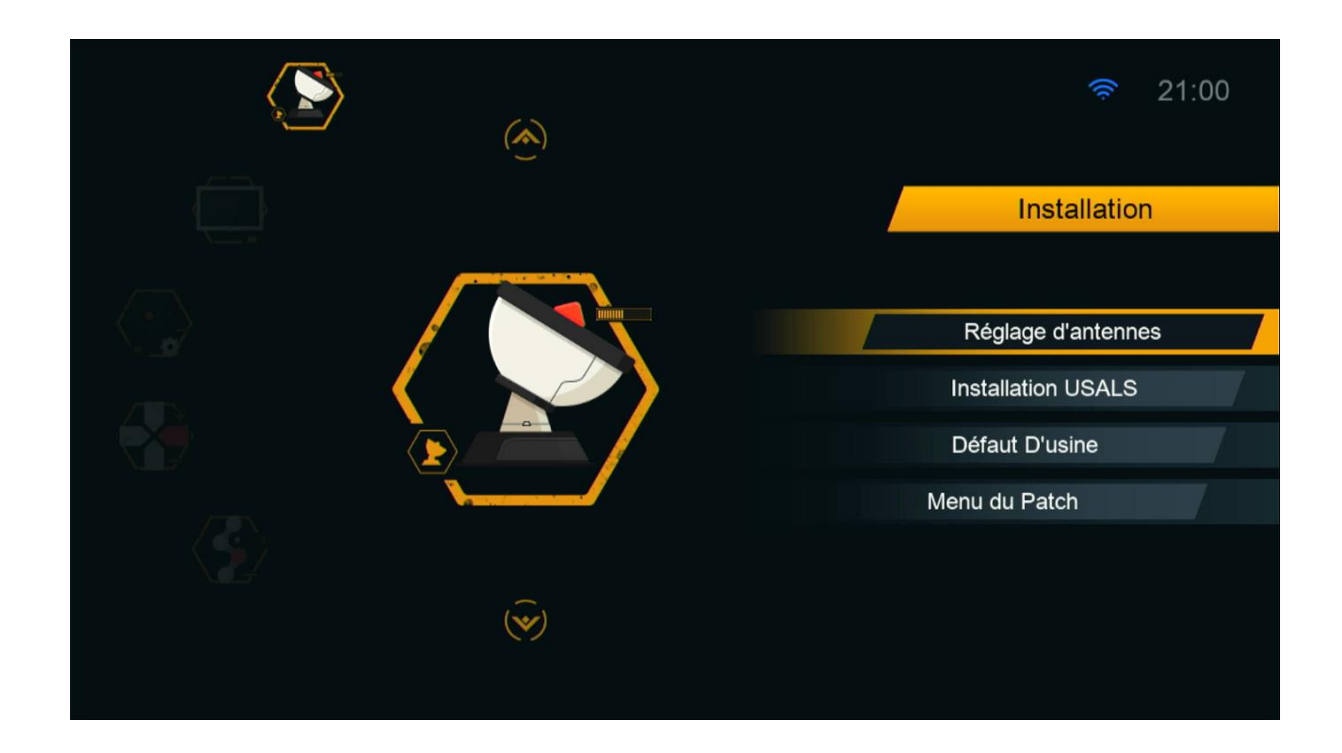

#### 4) حدد القمر الدي تريد تم إختر مدخل السويتش الخاص بالقمر

|    |                            | Réglage d                                               | l'antennes            |                     |  |
|----|----------------------------|---------------------------------------------------------|-----------------------|---------------------|--|
| _  |                            |                                                         |                       |                     |  |
| 1  | Satellite                  | •                                                       | Nilesat (7W)          | ►                   |  |
|    | Transponder                |                                                         | 11996/H/30000/Automa  | tique               |  |
|    | Type du LNB                |                                                         | Type du LNB           |                     |  |
|    | Alimentation du LN         | ۱B                                                      | 13V/18V               |                     |  |
|    | 22KHz                      |                                                         | Automatique           |                     |  |
|    | DiSEqC1.0                  |                                                         | LNB4                  |                     |  |
|    | DiSEqC1.1                  |                                                         | Non                   |                     |  |
|    | Moteur                     |                                                         | Non                   |                     |  |
| Ir | ntensité                   | 96%                                                     | Qualité               | 76%                 |  |
|    | Ajouter<br>ox Liste Pop-up | <ul> <li>Déplacer</li> <li>Changer les parar</li> </ul> | ● Supprimer<br>metres | ● Renommer<br>Error |  |

### 5)إدهب إلى السطر التاني ، تم إضغط على الزر **الأحمر** الخاص بريموت كنترول

|         |                                   | Réglag                                               | e d'ante   | ennes                                          |                         |   |
|---------|-----------------------------------|------------------------------------------------------|------------|------------------------------------------------|-------------------------|---|
|         | Satellite<br>Transponder          |                                                      | •          | Nilesat (7W)<br>10922/V/27500/7/8              | 3 🕨                     |   |
|         | Type du LNB<br>Alimentation du Ll | NB                                                   |            | Type du LNB<br>13V/18V                         |                         |   |
|         | DiSEqC1.0<br>DiSEqC1.1            |                                                      |            | LNB4<br>Non                                    |                         |   |
|         | Moteur                            |                                                      |            | Non                                            |                         |   |
| Inter   | nsité                             | 96%                                                  | Qua        | lité                                           | 91%                     |   |
| A<br>OK | jouter<br>Liste Pop-up            | <ul> <li>Supprimer</li> <li>Changer les p</li> </ul> | parametres | <ul><li>● Editer</li><li>♦ Program E</li></ul> | ● Effacer tous<br>Error | ; |

# 6) أكتب التردد التي تريد تم إضغط على الزر **OK**

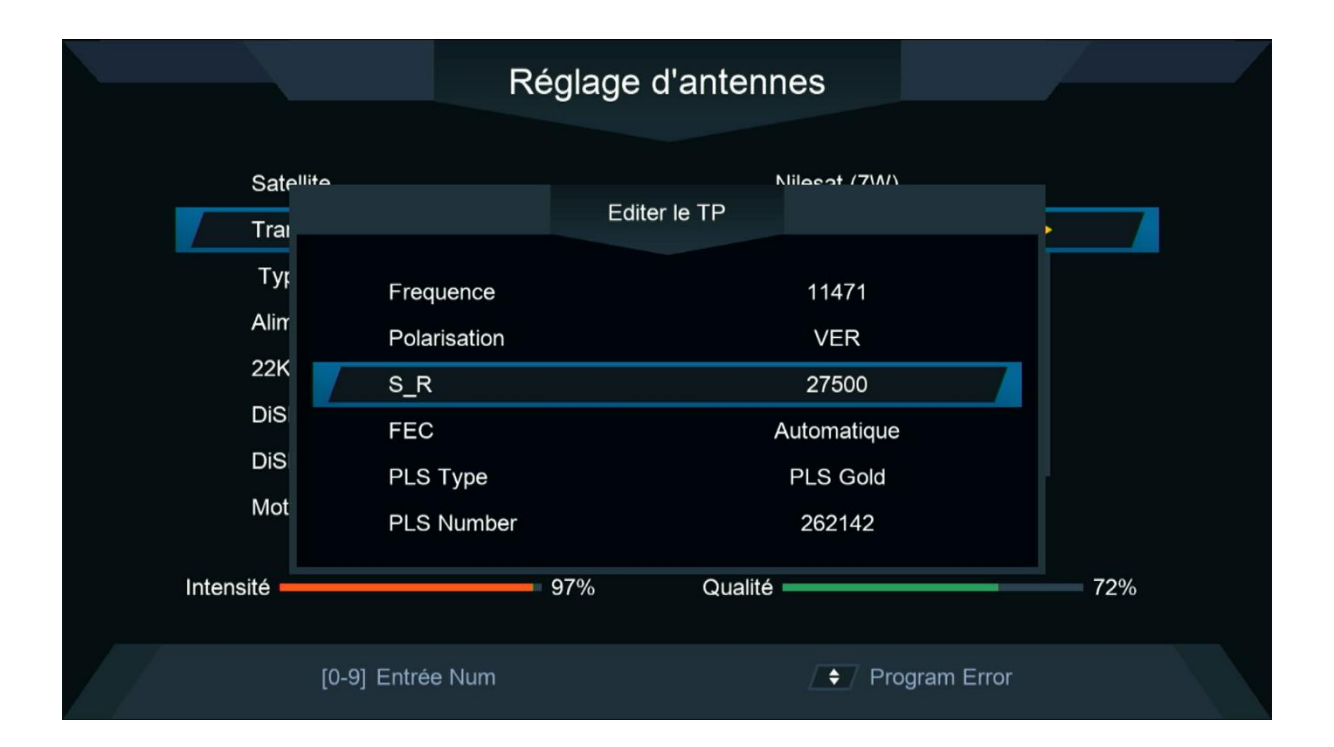

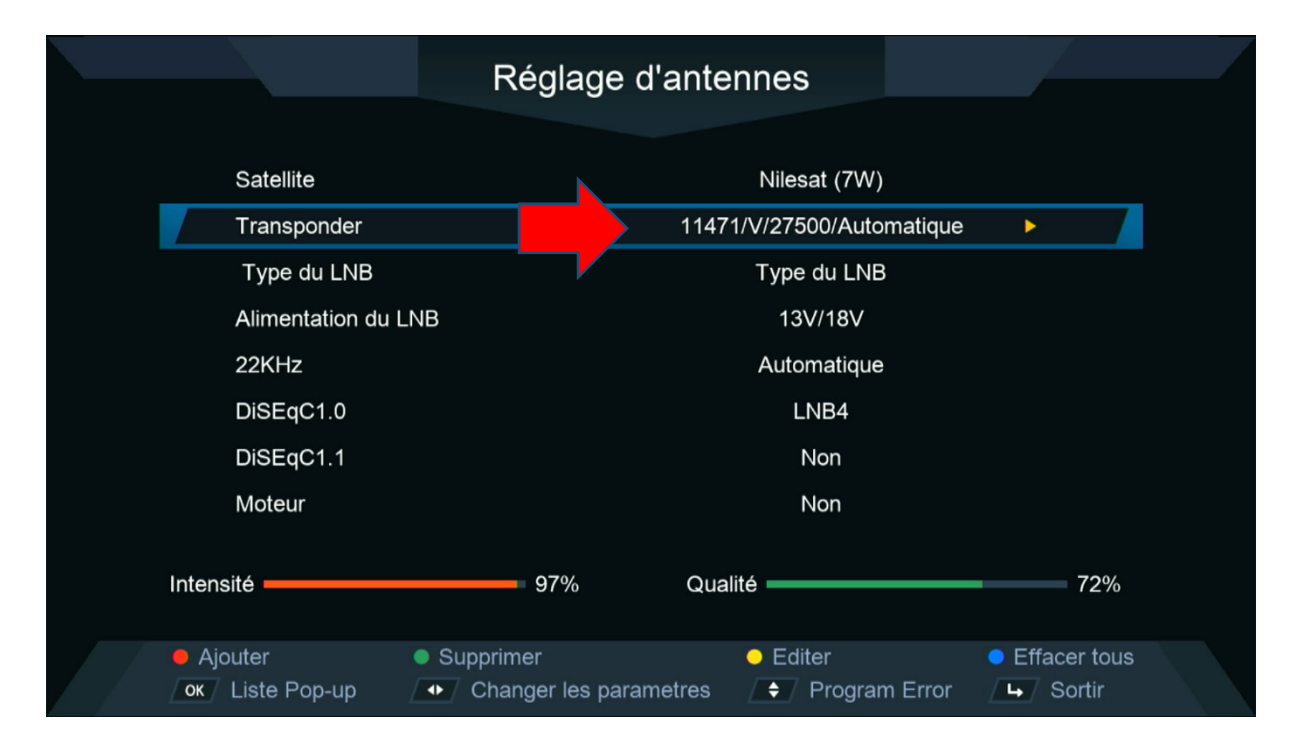

### 7)إدهب إلى آخر سطر تم إختر **` Chercher TP '،** بعد دلك إضغط على زر **OK** لبدء البحت عن القنوات .

|                             | Réglage    | e d'antenn          | ies          |              |  |
|-----------------------------|------------|---------------------|--------------|--------------|--|
| Mada Gaar                   |            |                     |              |              |  |
| Recherche avancer           |            | I outes les Chaines |              |              |  |
|                             |            |                     |              |              |  |
|                             |            |                     |              |              |  |
|                             |            |                     |              |              |  |
|                             |            |                     |              |              |  |
|                             |            |                     |              |              |  |
| Intensité                   | 97%        | Qualité             |              | 72%          |  |
| <b>OK</b> Recherche avancer | Changer le | es parametres       | ♦ Program Er | ror 🕒 Sortir |  |

### بدء البحت عن القنوات

|   |           |                   | Reche     | rche        |                   |   |
|---|-----------|-------------------|-----------|-------------|-------------------|---|
|   |           | TV                | 00:04     | 1           | Radio             |   |
|   | 0004      | Arryadia          |           |             |                   |   |
|   | 0005      | Athaqafia         |           |             |                   |   |
|   | 0006      | Al Maghribia      |           |             |                   |   |
|   | 0007      | Assadissa         |           |             |                   |   |
|   | 0008      | Tamazight         |           |             |                   |   |
|   | 0009      | Al Aoula Inter HD | HD        |             |                   |   |
|   |           |                   |           |             |                   |   |
|   |           | Nilesat (7W)      |           | 2/2 : 11514 | , V , 27500 , 2/3 |   |
|   | Intensité |                   | 0%        | Qualité     | 0%                | 6 |
| / |           |                   | ∕ <b></b> | ortir       |                   |   |

### مبروك عليك تم إلتقاط القنوات بنجاح

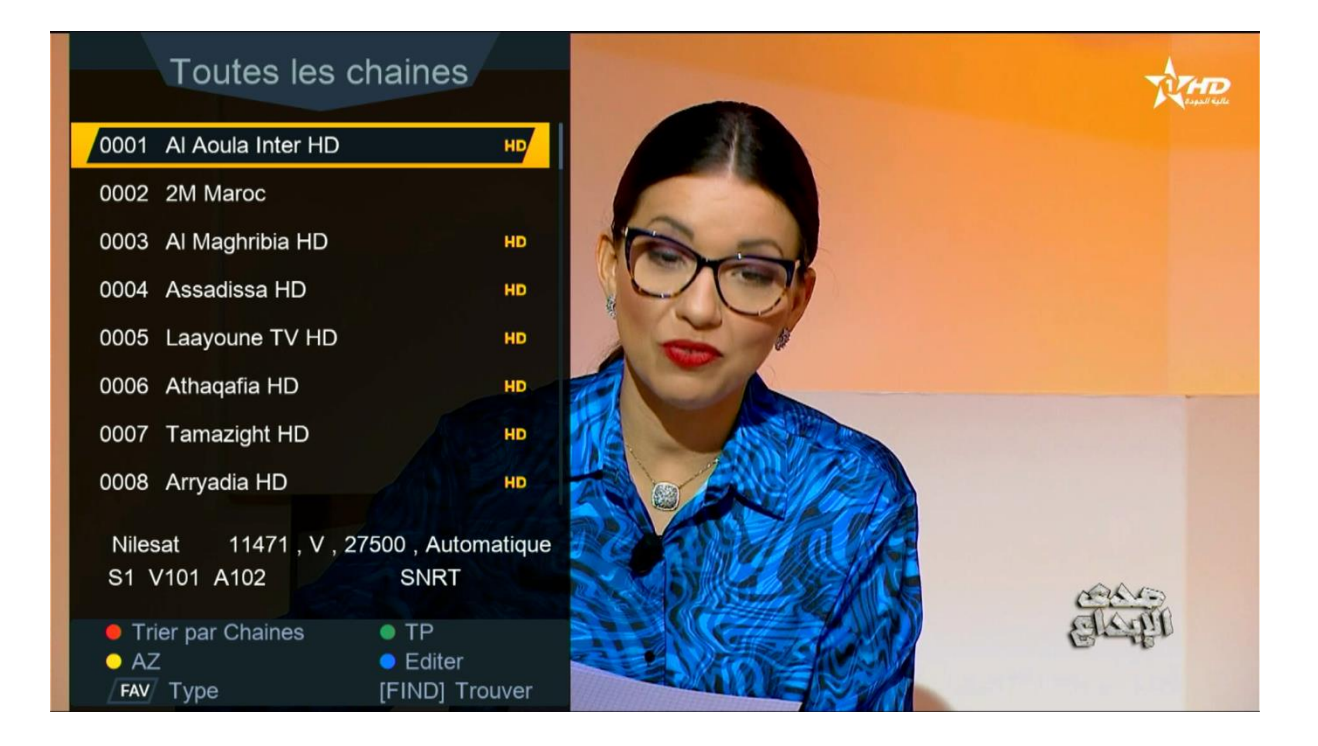

#### إلى اللقاء في تدوينات اخرى